## 会員登録手続手順(加盟団体用)

| 管理画面ログイン方法                                 |                                       | 札幌スキー連盟の会員登録サイ                                             | イトにもクラブ用入口があります。 |
|--------------------------------------------|---------------------------------------|------------------------------------------------------------|------------------|
| 全日本スキー連盟登録サイト                              |                                       |                                                            |                  |
| 公益財団法人全日本スキー連盟<br>Ski Association of Japan | プライバシーポリシ                             | ーサイトマップ SAJ Social f 👸                                     | G 言語を選択│▼        |
| ホーム   全日本スキー通照とは   S/<br>総務本部              | A1会員登録   大会競技予定・結果   刊<br>競技本部        | 行本   善附する   SAJ競技データハ<br>数育本部                              | 52 ¢             |
| ジャンプ コンパインド<br>Jumping Combined            | クロスカントリー アルペン<br>Crose-Country Alpine | フリースタイル スノーボ<br>Preestyle Snowbox                          | - F<br>ard       |
| SAJ会員登録<br>赤-ム > 88### > SAJ会用登録           |                                       | A Charles                                                  |                  |
| ▲ 会員ログイン                                   |                                       | · 会員登録 LO                                                  | GIN              |
| いた 会員登録 L                                  | OGIN                                  | 🐻 SNOW JAP                                                 | AN 2021/2022     |
| 会員登録 管理者                                   | f用 LOGIN                              | <ul> <li>ジャンプ</li> <li>コンパインド</li> <li>クロスカントリー</li> </ul> | × Press          |
| クリックすると下記の画                                | 面になります。                               | - ^w liv -                                                 |                  |

管理画面URL: <u>https://ski-japan.shikuminet.jp/admin/login/</u>

|         | 事務局管理者ログイン                              |
|---------|-----------------------------------------|
| メールアドレス | ××××××@mail.com                         |
| バスワード   | •••••                                   |
| AAA     | リードを忘れた方は <u>こちら</u> で仮パスワードを再発行してください。 |
|         | 運営会社 ヘルプ プライバシーボリックシー制用規約               |

ログインするためには、管理者権限を付与された所定のメールアドレスと、パスワードが必要です。 ※昨年度、ログインアカウントを付与されていないクラブは所属の都道府県連盟へお伺い下さい。 ※マイページにアクセスする際の会員番号、パスワードではログインできません。 代理申請手順 《継続会員用》

クラブ管理者がまとめて登録する場合

#### 本手順は、会員個人に代わってクラブ責任者が登録情報の申請を行う手順です。

(注) 代理申請で登録すると、代理ログインの時点でクラブが承認したとみなされるため、 承認画面には名前が出なくなりました。 クラブ承認が省略され、札幌スキー連盟に随時名前が上がります。 チーム全員の名前を承認画面にあげてから、一斉に承認作業をしたい場合には、 それぞれの会員登録番号・パスワードで申請手続きを行ってください。

①ログイン後メインメニュー、もしくは左側メニューの「会員管理」をクリックして下さい。

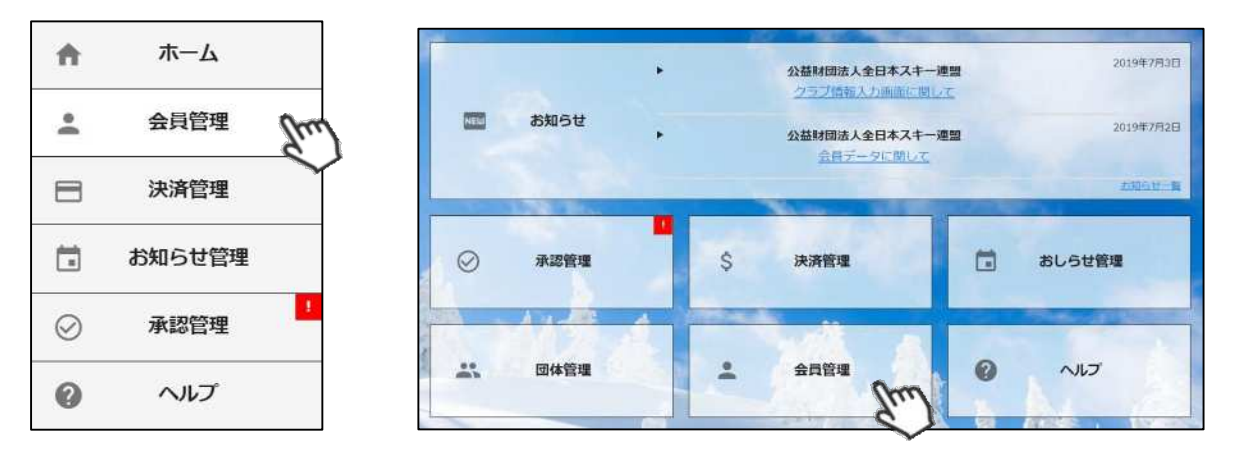

②自身のクラブの配下に存在する会員が表示されます。左側検索キーを使用し該当会員の検索を 行い、ヒットした会員をクリックして下さい。

| Q、絞り込み検索 |   | <b>1</b> 2 | 3 >       |         |        |                      |      | 10/‡ • |
|----------|---|------------|-----------|---------|--------|----------------------|------|--------|
| フリーワード検索 |   | 選択         | 新規申込日 -   | 会員ID-   | 会員氏名。  | 所既組織                 | 会員区分 | ステータス  |
| 会員ID     |   | 0          | 2019年5月7日 | 2000001 | 横田 由香里 | ■●市スキー連盟 / 000スキークラブ | 一般到  | 未登録    |
| 2 Aug    |   | 0          | 2019年5月7日 | 2000002 | 清野 達郎  | ■■市スキー連盟 / 000スキークラブ | 一般   | 未登録    |
|          |   | 0          | 2019年5月7日 | 2000003 | 根本晶    | ▲●市スキー連盟 / 000スキークラブ | 一般   | 未登録    |
| 氏名(漢字)   |   | 0          | 2019年5月7日 | 2000004 | 柿崎麗子   | ●市スキー連盟 / 000スキークラブ  | -80  | 未登録    |
| 0        |   | 0          | 2019年5月7日 | 2000005 | 古市 敏明  | ■■市スキー連盟 / 000スキークラブ |      | 未登録    |
| 70.)     | - | 0          | 2019年5月7日 | 2000006 | 山形 日菜子 | ■■市スキー運営 / 000スキークラブ | 一般   | 未登録    |
| 所属組織     | X | 0          | 2019年5月7日 | 2000007 | 丹野 仁穂  | ■■市スキー連盟 / 000スキークラブ | 一般   | 未登録    |
| 第2階層     |   | 0          | 2019年5月7日 | 2000008 | 宮崎 美智子 | ■■市スキー連盟 / 000スキークラブ | -#0  | 未登録    |
|          |   | 0          | 2019年5月7日 | 2000009 | 倉持 政人  | ■■市スキー連盟 / 000スキークラブ |      | 未登録    |
| 第3階層     |   | 0          | 2019年5月7日 | 2000010 | 川添 泰佑  | ■■市スキー連盟 / 000スキークラブ | 一般   | 未登録    |

#### ③選択した会員の情報が表示されるため、右上の「代理ログイン」をクリックして下さい。

| キャンセ      | JL                                                                                 |                                                                                                    |                                                                                                    |                                                                                                    | CSV 代理ログイ                                                                                                    |
|-----------|------------------------------------------------------------------------------------|----------------------------------------------------------------------------------------------------|----------------------------------------------------------------------------------------------------|----------------------------------------------------------------------------------------------------|----------------------------------------------------------------------------------------------------|
| 2000001   |                                                                                    |                                                                                                    |                                                                                                    | 性別                                                                                                    | ○ 男性 🔘 女性                                                                                                    |
| 佑(漢字) 横田  |                                                                                    | 由香里                                                                                                    |                                                                                                    | 生年月日                                                                                                    | 1992/01/22                                                                                                    |
| 3J9       |                                                                                    | ユカリ                                                                                                    |                                                                                                    | 会員有効期限                                                                                                    | 2019/07/31                                                                                                    |
| YOKOTA    |                                                                                    | YUKARI                                                                                                    |                                                                                                    |                                                                                                    |                                                                                                    |
| 会員情報      | ģ                                                                                  | 格情報                                                                                                    | 競技情報                                                                                                    | イベント申込                                                                                                    | 履歴 決済履歴                                                                                                    |
|           | 939-1755                                                                           |                                                                                                    |                                                                                                    |                                                                                                    |                                                                                                    |
| 都道府県/市区町村 |                                                                                    |                                                                                                    | 南砺市                                                                                                    |                                                                                                    |                                                                                                    |
|           | キャンセ         2000001         横田         ヨコタ         YOKOTA         会員情報         I村 | キャンセル         2000001         横田         ヨコタ         YOKOTA         会員情報       資         939-1755         富山県 | キャンセル         2000001       曲香里         横田       由香里         ヨコタ       ユカリ         YOKOTA       YUKARI         会員情報       資本情報         939-1755       富山県         家山県       ▼ | キャンセル         2000001       由香里         横田       由香里         ヨコタ       ユカリ         YOKOTA       YUKARI         会員情報       資格情報       競技情報         939-1755       富山県 <ul> <li>南砺市</li> </ul> | キャンセル         2000001       世別         横田       由香里       生年月日         ヨコタ       ユカリ       会員有効期限         YOKOTA       YUKARI       イペント申込         939-1755       富山県       「南砺市 |

継続会員更新申請手順

④前年度の登録情報が表示されるので、必要情報を変更して最下部の「次へ」をクリックして下さい。

代理

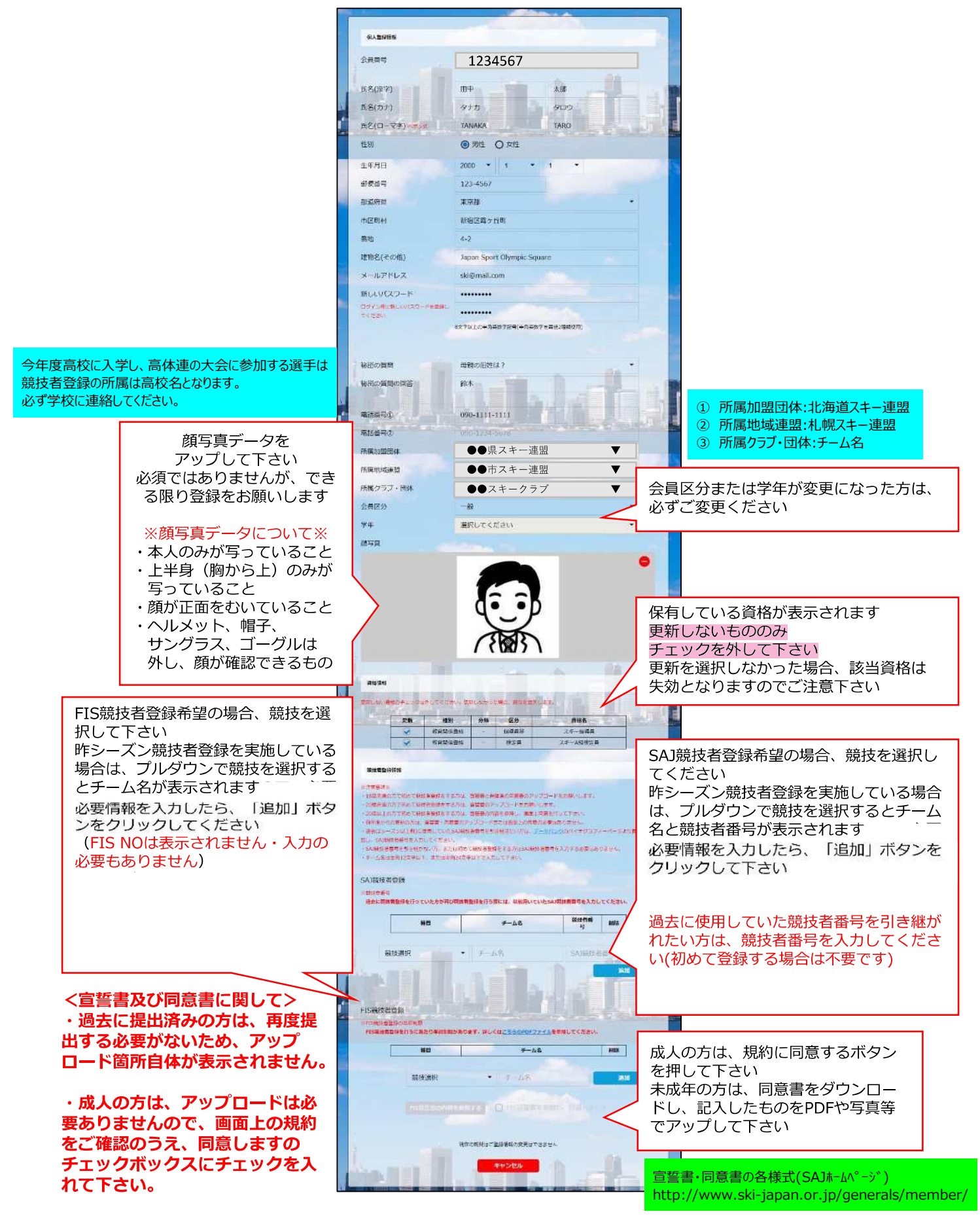

#### 継続会員更新申請手順

⑨スキー保険の加入画面が表示されます。ご希望の保険をお選び下さい。

代理

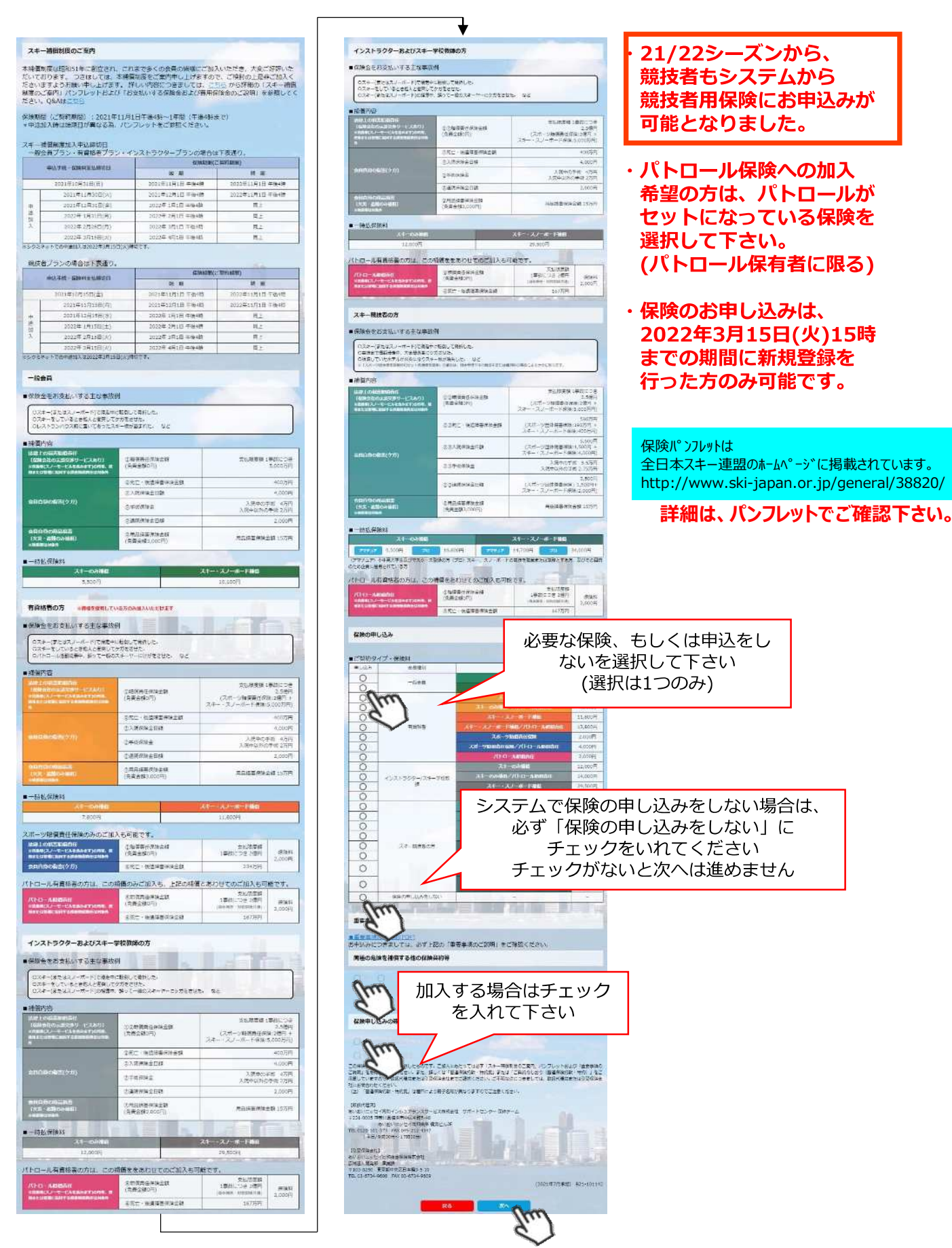

⑩更新内容の最終確認画面が表示されます。内容に誤りが無いかよく確認し、「申請確定」を クリックして下さい。

代理

※ 自動的に上位団体に上がります。

内容に誤りがあった場合は、差戻しをしますので、札幌スキー連盟までご連絡をお願い致します。

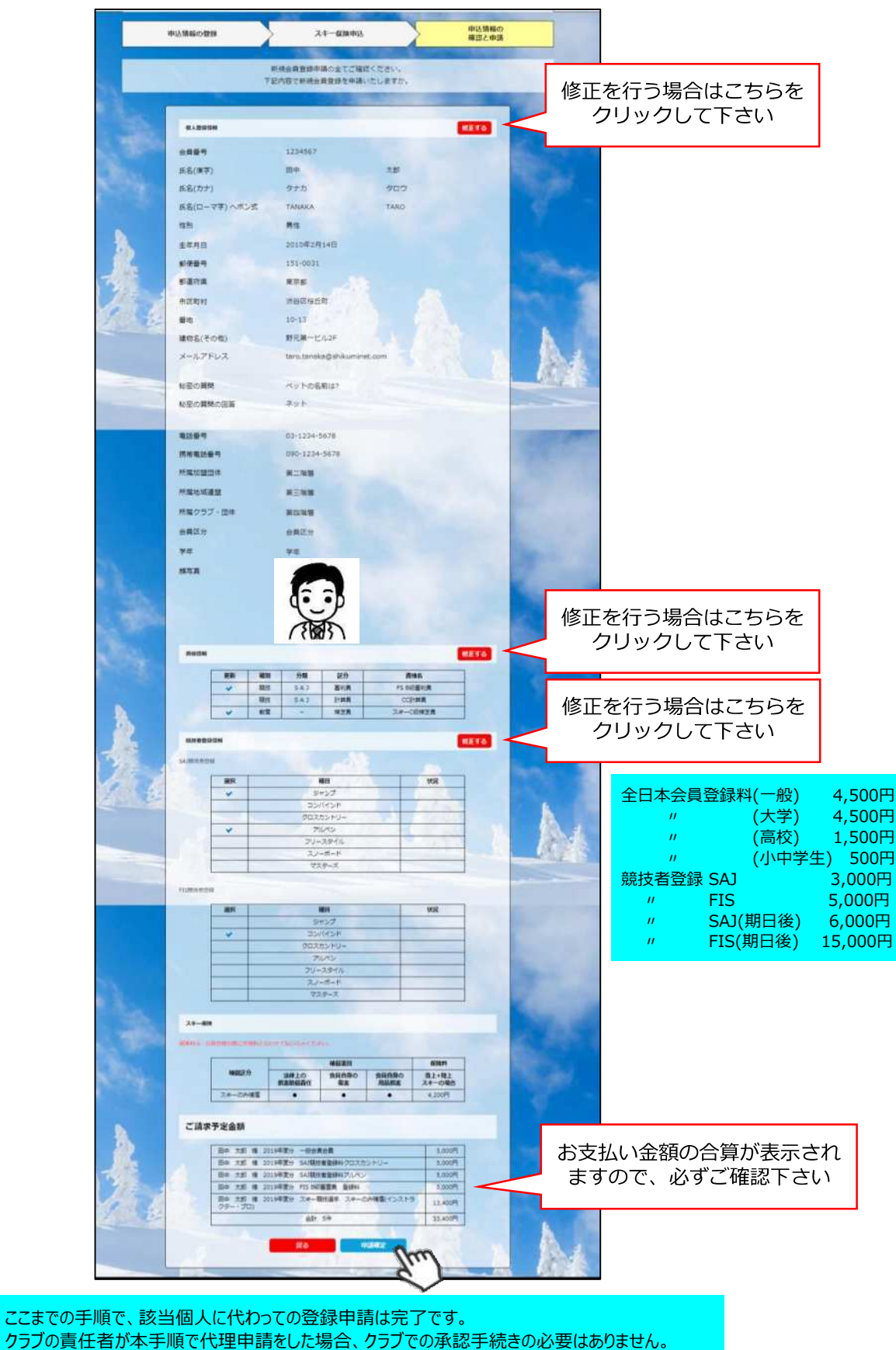

代理申請手順

新規会員用 クラス

クラブ管理者がまとめて登録する場合

#### 本手順は、会員個人に代わってクラブ責任者が登録情報の申請を行う手順です。

(注) 代理申請で登録すると、代理ログインの時点でクラブが承認したとみなされるため、 承認画面には名前が出なくなりました。 クラブ承認が省略され、札幌スキー連盟に随時名前が上がります。 チーム全員の名前を承認画面にあげてから、一斉に承認作業をしたい場合には、 それぞれの会員登録番号・パスワードで申請手続きを行ってください。

①ログイン後メインメニュー、もしくは左側メニューの「会員管理」をクリックして下さい。

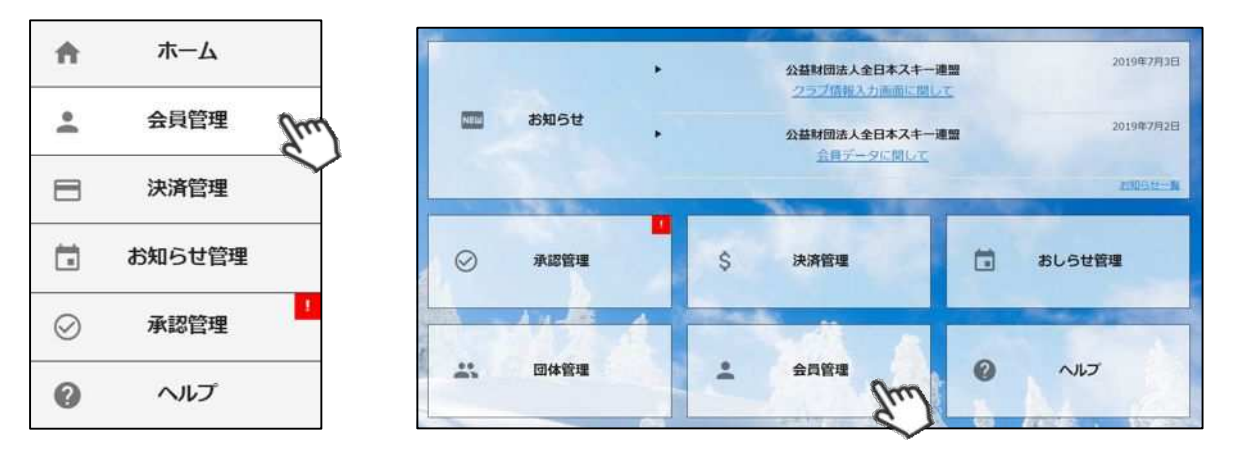

② 会員管理の画面の上にある新規登録をクリックして、新規会員の名前を入力します

| 2 | 3 >       |         |           |                      |      | 10件   |
|---|-----------|---------|-----------|----------------------|------|-------|
| R | 新規申込日×    | 会员ID。   | 会員氏名。     | 所属組織                 | 会員区分 | ステータス |
| 5 | 2019年5月7日 | 2000001 | 横田 由香里    | ■■市スキー連盟 / 000スキークラブ |      | 未登録   |
| 2 | 2019年5月7日 | 2000002 | 清新建即      | ■■市スキー連盟 / 000スキークラブ | -82  | 未算録   |
| ) | 2019年5月7日 | 2000003 | 根本品の      | ▲■市スキー通盟 / 000スキークラブ | 一般   | 未發録   |
| ) | 2019年5月7日 | 2000004 | 1000 88 2 | ▶■雨スキー遊園 / 000スキークラブ | -A2  | 未登録   |
| ) | 2019年5月7日 | 2000005 | 古市敏明      | ●●市スキー速盟 / 000スキークラブ |      | 未留額   |
| ) | 2019年5月7日 | 2000006 | 山形白菜子     | ■■市スキー連盟 / 000スキークラブ | 一般   | 未登録   |
| ) | 2019年5月7日 | 2000007 | 丹野 仁純     | ■■市スキー遠盟 / 000スキークラブ | 一般   | 未登録   |
| ) | 2019年5月7日 | 2000008 | 宮崎 美孢子    | ■■市スキー遊館 / 000スキークラブ | -AQ  | 未毀録   |
| ) | 2019年5月7日 | 2000009 | 倉持 政人     | ■■市スキー通盟 / 000スキークラブ | -AQ  | 未登録   |
| 1 | 2019年5月7日 | 2000010 | 川潭泰佑      | ■■市スキー連盟/000スキークラブ   | 一般   | 未登録   |

③ 一覧に新規会員の情報が追加されるので、名前をクリックして、代理ログインして手続きを行ってください。

| 編集                | +th>          | セル       |                      |      |        | Le csv 代理ログイン    |  |
|-------------------|---------------|----------|----------------------|------|--------|------------------|--|
| 会員番号              | 2000001       |          |                      |      | 性別     | ○ 男性 <b>②</b> 女性 |  |
| 氏名(漢字) 横田         |               |          | 由香里<br>ユカリ<br>YUKARI |      | 生年月日   | 1992/01/22       |  |
| 氏名(カナ)            | ヨコタ<br>УОКОТА |          |                      |      | 会員有効期限 | 2019/07/31       |  |
| 氏名(ローマ字)          |               |          |                      |      |        |                  |  |
| 個人情               | 報             | 会員情      | 幸反                   | 資格情報 |        | 競技情報             |  |
| 郵便番号<br>都道府県/市区町村 |               | 939-1755 |                      |      |        |                  |  |
|                   |               | 富山県      | •                    | 南砺市  |        |                  |  |
| 10000             |               |          | 100                  |      |        |                  |  |

#### ⑤新規情報登録フォームが表示されるので、必要情報を入力して下さい。 尚、赤枠の項目に関しては入力が必須となります。

|                                                                                            | 申込情報の登録                                                           | スキー保険申込                                                                            | Y      | 申込信報の             |                                                                                     |
|--------------------------------------------------------------------------------------------|-------------------------------------------------------------------|------------------------------------------------------------------------------------|--------|-------------------|-------------------------------------------------------------------------------------|
| -                                                                                          |                                                                   | 会員申請協振の公告録をお願い                                                                     | L      | (Ease _ 454       |                                                                                     |
| 100                                                                                        | RABINE                                                            |                                                                                    |        |                   |                                                                                     |
|                                                                                            | <ul> <li>瓦名(決学)</li> <li>瓦名(カナ)</li> <li>瓦名(ローマキ) へおいま</li> </ul> | <b>前</b> 中                                                                         | 太加<br> |                   | 新規会員の個人情報を<br>入力して下さい                                                               |
|                                                                                            | 作列<br>生作月日<br>副使高号<br>動造方県<br>市区司村<br>番地                          | <ul> <li>○ 原作: ○ 女性</li> <li>1950 • 1 •</li> </ul>                                 | 1 •    | -                 | 住所は枝番まで正確に入力をお願い致しま                                                                 |
| 誓書·同意書の各様式(SAJホームページ)<br>tp://www.ski-japan.or.jp/generals/member/                         | 連拗名(その他)<br>メールアドレス                                               | miyashita@shukuminet.co                                                            | m      |                   |                                                                                     |
| 誓書<br>該シーズンの1月1日時点で20歳未満の方は<br>J権者の同意が必要になります                                              | パスリード                                                             |                                                                                    |        |                   |                                                                                     |
| ービング同意書<br>18歳未満競技者親権者同意書」が<br>要となります。                                                     | 秘密の質問<br>秘密の問題の回答<br>電話賞号                                         |                                                                                    |        |                   |                                                                                     |
| 小・中学生で、競技者登録が必要な方は、<br>競技選択から種目を選び、<br>小学生はチーム名<br>中学生はチーム名または中学校名<br>を入力し、追加ボタンを押してください。  | 携帯電話番号<br>所属記题団体<br>抗環境()()()()<br>所属クラブ・団体<br>会長区())             | <ul> <li>盗択してください</li> <li>運収してください</li> <li>運収してください</li> <li>運収してください</li> </ul> |        | • 1<br>• 2<br>• 3 | 所属加盟団体:北海道スキー連盟<br>所属地域連盟:札幌スキー連盟<br>所属クラブ・団体:チーム名                                  |
| <ul> <li>※顔写真データについて※</li> <li>・本人のみが写っていること</li> <li>・上半身(胸から上)のみが<br/>写っていること</li> </ul> | ¥α<br>2                                                           |                                                                                    | <      | 顏写算<br>必須で        | 夏データをアップして下さい<br>ではありませんが、できる限<br>り登録をお願いします                                        |
| ・顔が正面をむいていること<br>・ヘルメット、帽子、<br>サングラス、ゴーグルは<br>外し、顔が確認できるもの                                 | Ratification<br>Same Satisfy Structures                           |                                                                                    | *      | 競払                | 技者登録希望の場合、種目を選<br>Rし、チーム名(全角12文字以<br>」、半角24文字以内)を入力後、                               |
|                                                                                            | ·加加加加加加加加加加加加加加加加加加加加加加加加加加加加加加加加加加加加                             | ロン時にしていたビタン時からなります。<br>「「「「「「「」」」、「「」」、「「」」、「」、「」、「」、「」、「」、「」、「                    | 46     | 過弓                | 追加]を押して下さい<br>法に使用していた競技者番号を<br> き継がれたい方は、競技者番号<br>を入力して下さい                         |
|                                                                                            | <u> </u>                                                          | • 7-58<br>0555575 0 5002.00                                                        |        | を<br>後<br>は       | 数の競技者番号をお待ちの場合<br>必ず、直近で取得された番号に<br>て登録お願い致します                                      |
| FIS競技者登録希望の場合、競技を選<br>択して下さい<br>必要情報を入力したら、「追加」ボタンをクリックして下さい                               | ク                                                                 | • 1-42                                                                             | 48     |                   | えんの方は、規約に同意するボタ<br>ンを押してください。<br>未成年の方は、同意書をダウン<br>コードし、記入したものをPDFや<br>写真笑でアップレス下さい |
|                                                                                            |                                                                   | Trodui da                                                                          | C      |                   | ラ呉守しアッノしし下さい                                                                        |

代理申請手順

⑥スキー保険の加入画面が表示されます。ご希望の保険をお選び下さい。

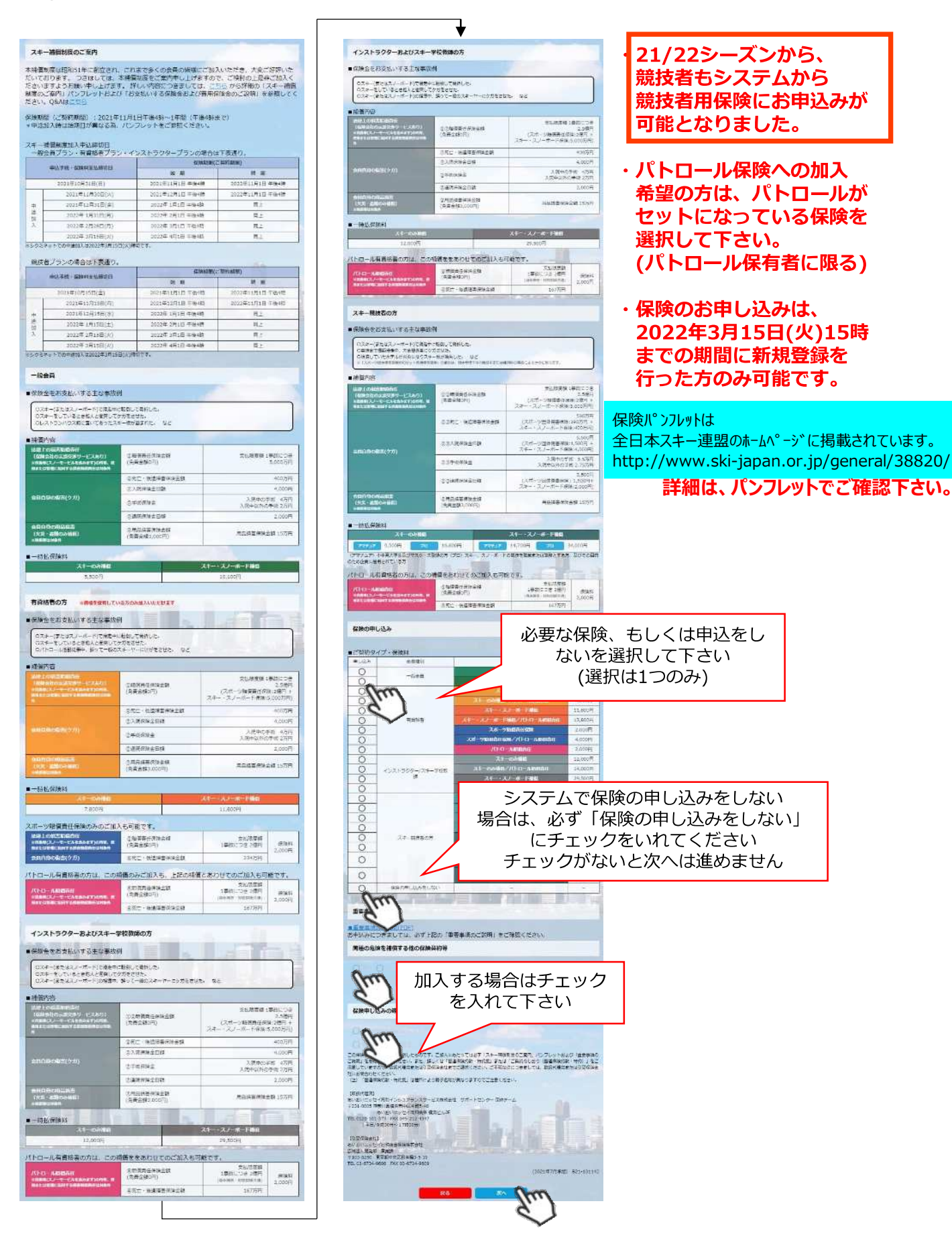

入力)

北海

全日

が必要 承認 数日

⑦登録内容の最終確認画面が表示されます。内容に誤りが無いか、よくご確認下さい。

| 登録情報の更新                                                                                                    | スキー保険市込                                   |                        | 更新内容の<br>確認と申請   |                           |                    |
|----------------------------------------------------------------------------------------------------|-------------------------------------------|------------------------|------------------|---------------------------|--------------------|
|                                                                                                    | 豪新内容の生てご確認くよ<br>下記へ回く東設を申請いたし             | έφυς<br>νπ∉λλ          |                  | 修正を行う                     | 場合はこちらを            |
| SADIMH                                                                                                    |                                           |                        | -                | クリック                      | クして下さい             |
| 会び業長                                                                                                    | 2000001                                   |                        | -                |                           |                    |
| 医名(漫学)                                                                                                    | <b>E</b> ()                               | #6코                    |                  |                           |                    |
| R.8(カノ)                                                                                                    | 339                                       | עוגר                   |                  |                           |                    |
| ಕ್ಷಣಿ(ದ−マ∓) ∧ಸಂಸ                                                                                                    | YOKOTA                                    | YUKARE                 |                  |                           |                    |
| 19.91                                                                                                    | á <b>t</b> i                              |                        |                  |                           |                    |
| 生生月日                                                                                                    | 1992/01/22                                |                        |                  |                           |                    |
| 影響型与                                                                                                    | 939-1755                                  |                        |                  |                           |                    |
| attimes to                                                                                                    | HUM                                       |                        |                  |                           |                    |
| HIM PER                                                                                                    | π <b>t</b> iπ                             |                        |                  |                           |                    |
| #1 <u>0</u>                                                                                                    | 业教育西2-0-5                                 |                        |                  |                           |                    |
| 推動名(その他)                                                                                                    | ◎邪原西シティ106                                |                        |                  |                           |                    |
| メルアドレス                                                                                                    | miyeshka@shukuminet                       | John                   |                  |                           |                    |
| 極高の質用                                                                                                    | antita su s                               |                        |                  | 1000                      |                    |
| 秘密の資料の相当                                                                                                    | ₩¢                                        |                        |                  |                           |                    |
| 花活带带                                                                                                    | 0766392001                                |                        |                  |                           |                    |
| 病半車括五弓                                                                                                    | 08032071289                               |                        |                  | Contraction of the second |                    |
| 所属加盟团体                                                                                                    | 00#R1-22                                  |                        |                  |                           |                    |
| Alicented and                                                                                                    | ■■司人士一論93                                 |                        |                  |                           |                    |
| が展クラブ・ドル                                                                                                    | 00024-057                                 |                        | 1000             | 1000                      |                    |
| 会員区分                                                                                                    | -10                                       |                        |                  |                           |                    |
| 74                                                                                                    | 連邦してください                                  |                        |                  | Sec. 1                    |                    |
| 284274                                                                                                    | 9                                         |                        |                  | 修正を行う                     | ・場合はこちらを<br>クして下さい |
| RTT ROOM                                                                                                    |                                           |                        | MILES .          |                           |                    |
|                                                                                                    |                                           | - A.B.                 | _                |                           |                    |
|                                                                                                    | >#                                        | 666686                 | _                |                           |                    |
| SAT当営業のアップロード<br>(PDF/JPEG/PNG/SIF)                                                                                                    |                                           |                        |                  |                           |                    |
| romotead                                                                                                    |                                           |                        | _                |                           |                    |
| (ISTREMP+ JH-H                                                                                                    |                                           | 4-16                   |                  | 全日本                       | 本会員登録料(一般)         |
| (PDF/JPEG/PNG/GIF)                                                                                                    |                                           |                        | 1000             |                           | " (大学)             |
| and a second second sec |                                           |                        |                  |                           | " (高校)             |
| X4-638                                                                                                    |                                           |                        |                  | ±±++                      | 〃 (小・中学生)          |
| Hiter enablertation                                                                                                    | Here the state of the second              |                        |                  | 現技者                       | 自豆球 SAJ<br>FIC     |
|                                                                                                    | 46%P                                      | (4.98                  | _                |                           | SA1(期日後)           |
| 構成日<br>ス4 のわけに                                                                                                    | AREAD DARMA<br>TO DARMAR                  | 88880 124<br>8885 X4-0 | 12<br>1400<br>17 | "                         | FIS(期日後)           |
| THE REAL                                                                                                    |                                           |                        |                  |                           |                    |
| こ諸水中正面額                                                                                                    | 0102280 -802404                           |                        | 007              | お支払い金                     | 額の合算が表示            |
|                                                                                                    | 지만 20<br>지만 20<br>지만 20<br>지만 20<br>지만 20 | 74 4,<br>74 5,<br>14,  |                  | ますので、                     | 必ずご確認下             |
|                                                                                                    |                                           | _                      |                  | Ch. Co.                   |                    |

ここまでの手順で、該当個人に代わっての登録申請は完了です。 クラブの責任者が本手順で代理申請をした場合、クラブでの承認手続きの必要はありません。 ※ 自動的に上位団体に上がります。 内容に誤りがあった場合は、差戻しをしますので、札幌スキー連盟までご連絡をお願い致します。

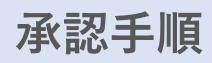

#### 個人個人が入力をした場合は、チームの承認作業が必要です。 また、チームの方が、それぞれの会員登録番号・パスワードで まとめて手続きをした場合も同様です。 代理ログインで手続きをした場合、この作業は必要ありません。

①メインメニューが表示されるため、「承認管理」をクリックして下さい。

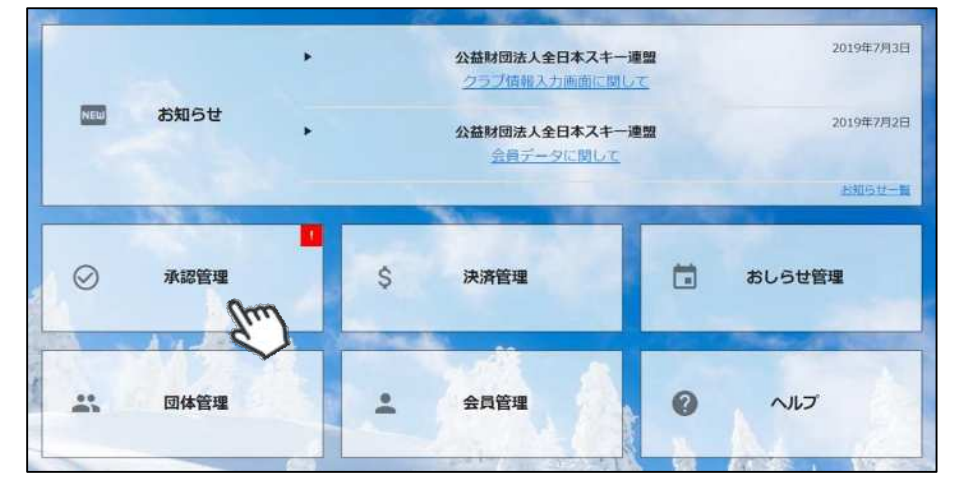

②承認を行う必要のあるユーザーの一覧が表示されます。一覧画面に表示されている方を選択して 承認する場合は、左側の選択ボックスにチェックを入れ「一括承認」ボタンをクリックして下さい。 個人ごとの情報を細かく確認する場合は、該当個人をクリックして下さい(③へ)。

| 検索結果 | オペてを一括承認  | 一括承諾    | 8      |                      |      |       |
|------|-----------|---------|--------|----------------------|------|-------|
|      |           |         |        |                      |      | 10件   |
| 選択   | 申請日 👻     | 会員ID*   | 会員氏名   | 所属組織                 | 会員区分 | ステータス |
| 0    | 2019年5月7日 | 2000001 | 横田 由香里 | ■■市スキー連盟 / 000スキークラブ | 一般   | 未登録   |
| Ο    | 2019年5月7日 | 2000004 | 柿崎 麗子  | ■■市スキー連盟 / 000スキークラブ | 一般   | 未登録   |
| Ο    | 2019年5月7日 | 2000005 | 古市 敏明  | ■■市スキー連盟 / 000スキークラブ | 一般   | 未登録   |
| On l | 2019年5月7日 | 2000006 | 山形 日菜子 | ■■市スキー連盟 / 000スキークラブ | 一般   | 未登録   |
| OX   | 019年5月7日  | 2000007 | 丹野 仁継  | ■■市スキー連盟 / 000スキークラブ | 一般   | 未登録   |
| 0    | 2019年5月7日 | 2000008 | 宮崎 美智子 | ■■市スキー連盟 / 000スキークラブ | 一般   | 未登録   |
| Ο    | 2019年5月7日 | 2000009 | 倉持 政人  | ■■市スキー連盟 / 000スキークラブ | 一般   | 未登録   |
| Ο    | 2019年5月7日 | 2000010 | 川添 泰佑  | ■■市スキー連盟 / 000スキークラブ | 一般   | 未登録   |
| 0    | 2019年5月7日 | 2000002 | 清野 達郎  | ■■市スキー連盟 / 000スキークラブ | 一般   | 未登録   |

③個人を選択した場合、該当個人の詳細情報が表示されます。内容を確認し問題なければ上段の「承認」をクリックして下さい。差し戻す必要があれば「差戻」ボタンをクリックして下さい。 差戻理由を記入する欄が表示されるので、理由を記載し「はい」ボタンをクリックすることで、 該当個人へ差戻理由を伝えることが可能です。

| **              | 蘣       | 100 ml   | アンセル   |      |          | 承認能         | 朣 |
|-----------------|---------|----------|--------|------|----------|-------------|---|
|                 | 2006492 | Ś        |        |      | 性別       | 🔵 男性 ( 💿 女性 | 生 |
| 氏名(漢字)          | 田中      |          | 花子 パナコ |      | 生年月日     | 1973/01/01  |   |
| 氏名(カナ)          |         |          |        |      | 会員有効期限   |             |   |
| 氏名(ローマ字)        | TANAKA  | HAM      |        |      |          |             |   |
| 個人情報            | 会員情報    | ĝ        | 格情報    | 競技情報 | イベント申込履歴 | 決済履歴        |   |
| 郵便番号            |         | 150-0031 |        |      |          |             |   |
| 都道府県/市区町村<br>番地 |         | 東京都  ▼   |        | 渋谷区  |          |             |   |
|                 |         | 桜丘町      |        |      |          |             |   |
| 建物名(その他)        |         | ロロマンショ   | ン102号  |      |          |             |   |

◇個人で登録した場合でも、加盟団体及びクラブへの所属が 【必須】となるため、加盟団体及びクラブに所属をせずに、 全日本スキー連盟のみに登録をすることはできません。

◇クラブが承認した方は、その後上位団体である地域連盟また は加盟団体事務局での承認フローへ移ります(クラブで承認し ただけでは、該当個人はまだ支払に進めません)。

◇加盟団体事務局での承認処理後、全日本スキー連盟本部での 最終承認が実施されます。 最終承認が完了した段階で、登録をした個人宛に承認された 旨がメールで通知されます。

◇各種登録費用は、全日本スキー連盟本部での最終承認完了後、 マイページからお支払い頂くことが可能となります。

◇承認処理時に、重複登録の可能性のあるユーザーが存在した 場合、下記のアラート画面が表示されます。重複対象会員の 情報を確認し、承認可否をご判断下さい。 ※下記アラートは配下の会員の中に同じ名前、生年月日の会員が存在している場合に表示されます。

| 承認しようとしているユーザーが重複登録の可能性があります。 |              |           |               |               |  |  |  |  |  |
|-------------------------------|--------------|-----------|---------------|---------------|--|--|--|--|--|
| 対象会員                          | 重複対象会員       | 所属クラブ     | メールアドレス       | 電話番号          |  |  |  |  |  |
| 1234567                       | 9876543      | ●●スキークラブ  | mail@mail.com | 090-1234-5678 |  |  |  |  |  |
| クリ                            | ックし別タブで.<br> | ユーザー情報を表示 |               |               |  |  |  |  |  |
| 重複登録の可能性がありますが、承認しますか?        |              |           |               |               |  |  |  |  |  |
|                               |              |           |               |               |  |  |  |  |  |

#### 本手順は、会員個人に代わってクラブ責任者が各種費用の支払いを行う手順です。 「会員個人の代わりにクラブ責任者が支払う」という場合にご活用下さい。

①ログイン後メインメニュー、もしくは左側メニューの「決済管理」をクリックして下さい。

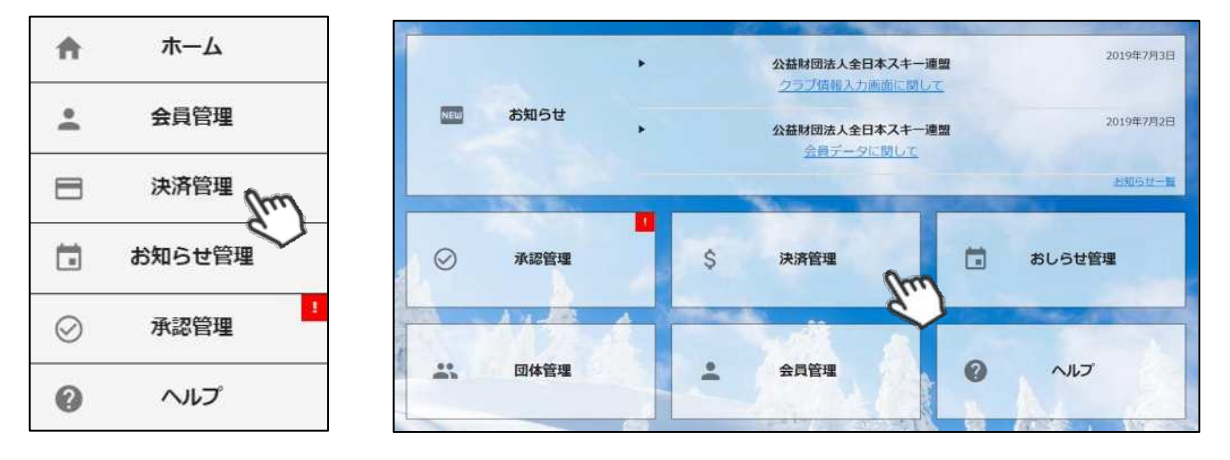

②画面上段の決済区分プルダウンにて「未決済」を選択して下さい。 未決済の明細が表示されるため、代理で支払う明細を選択し、「一括代理決済」ボタンを クリックして下さい。

| 請求管理 > 11月       一括代型決済       人換索結果 244 件       1 2 > |    |            |       |                                |      |     |        |        |  |  |  |
|-------------------------------------------------------|----|------------|-------|--------------------------------|------|-----|--------|--------|--|--|--|
|                                                       | 選択 | 請求日        | 決済完了日 | 概要                             | 決済方法 | 状況  | 請求金額   | うち団体分  |  |  |  |
|                                                       | Pm | 2020/11/20 |       | 田中 太郎様 2021年度 一<br>般会員会費       |      | 未決済 | 3,500円 | 1,800円 |  |  |  |
|                                                       | Ś  | 2020/11/20 |       | 田中 太郎様競技者登(SAJ<br>競技者登録料 マターズ) |      | 未決済 | 3,000円 | 2,700円 |  |  |  |
|                                                       | Ø  | 2020/11/20 |       | 鈴木 花子様 2021年度 一<br>般会員会費       |      | 未決済 | 6,000円 | 1,800円 |  |  |  |
|                                                       | Ø  | 2020/11/20 |       | 佐藤 三郎様 2021年度 一<br>般会員会費       |      | 未決済 | 3,500円 | 1,800円 |  |  |  |
|                                                       | Ø  | 2020/11/20 |       | 佐藤 三郎様 資格登録料<br>(教育資格 指導員等)    |      | 未決済 | 1,000円 | 800円   |  |  |  |

③決済額が表示されるため、内容を確認し、決済方法を選択して「次へ」をクリックして下さい。

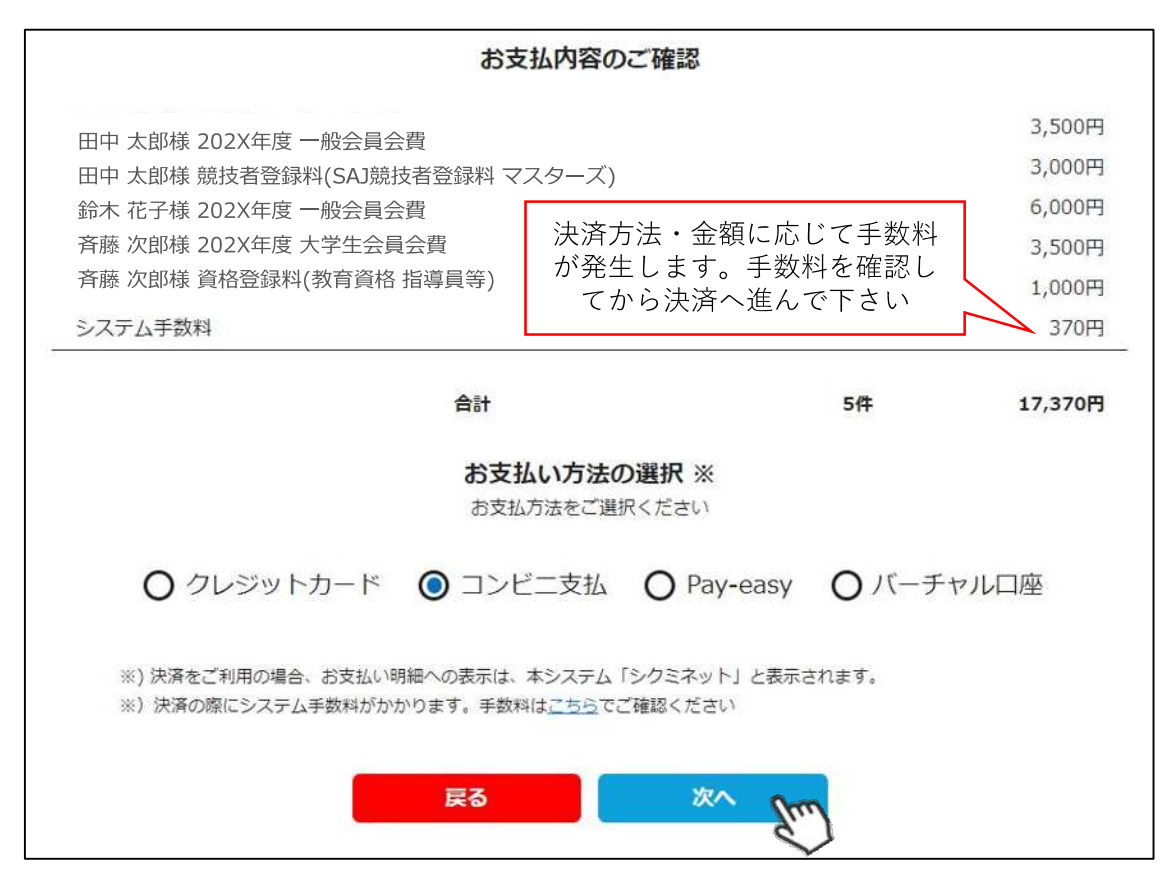

~お支払い方法に関するご案内~

■クレジットカード決済の場合

画面上でクレジットカード情報を入力し、そのまま最後まで進んで下さい。 決済完了画面が表示されれば、無事お支払いが完了します。 (クレジットカードの名義人は、会員名と異なっていても問題ありません)

■コンビニ決済の場合

画面上に表示される入力項目を全て入力して最後まで進んで下さい。 「お客様番号」「確認番号」「支払い期限」と「支払い手順」が発行されますので、 内容に従ってコンビニでのお支払いをお願い致します。 (お支払いに必要な情報及び手順は、メールでも届きます)

■ Pay-easy(ペイジー)決済の場合

画面上に表示される入力項目を全て入力して最後まで進んで下さい。 「収納機関番号」「お客様番号」「確認番号」と「支払い手順」が発行されますので、 内容に従ってATMもしくはネットバンキングでお支払いをお願い致します。

■バーチャルロ座決済の場合

振込先の口座情報が表示されるため、指定された口座にお振込みをお願い致します。 (バーチャルロ座決済の場合、振込先が毎回変わります) また、バーチャルロ座決済のご利用は<u>1回300,001円以上の決済の場合に限ります</u>。 1度バーチャルロ座支払いを選択したら、30日間変更ができませんのでご注意下さい。

# 会員情報確認・変更手順

①ログイン後メインメニュー、もしくは左側メニューの「会員管理」をクリックして下さい。

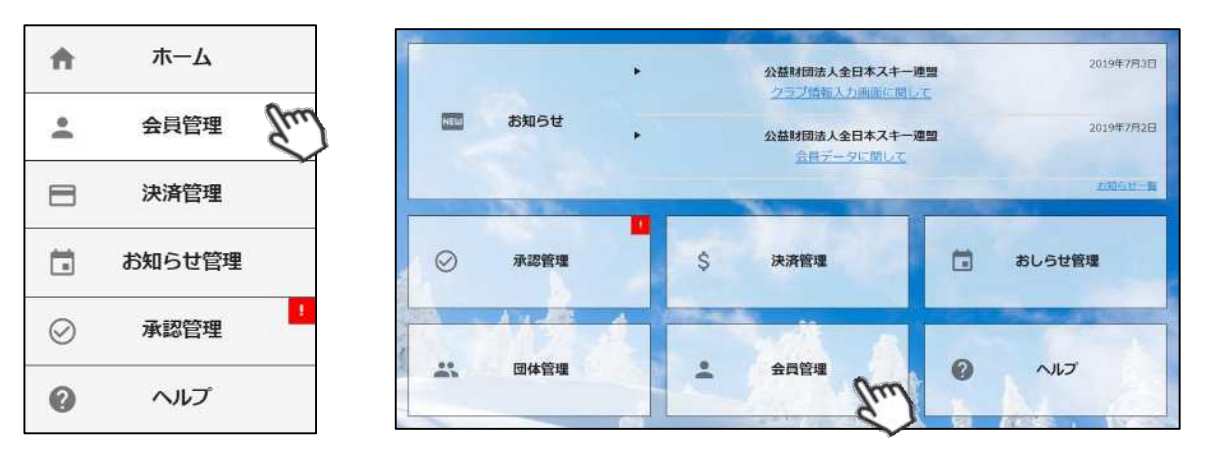

②自身のクラブの配下に存在する会員が表示されます。左側検索キーを使用し該当会員の検索を 行い、ヒットした会員をクリックして下さい。

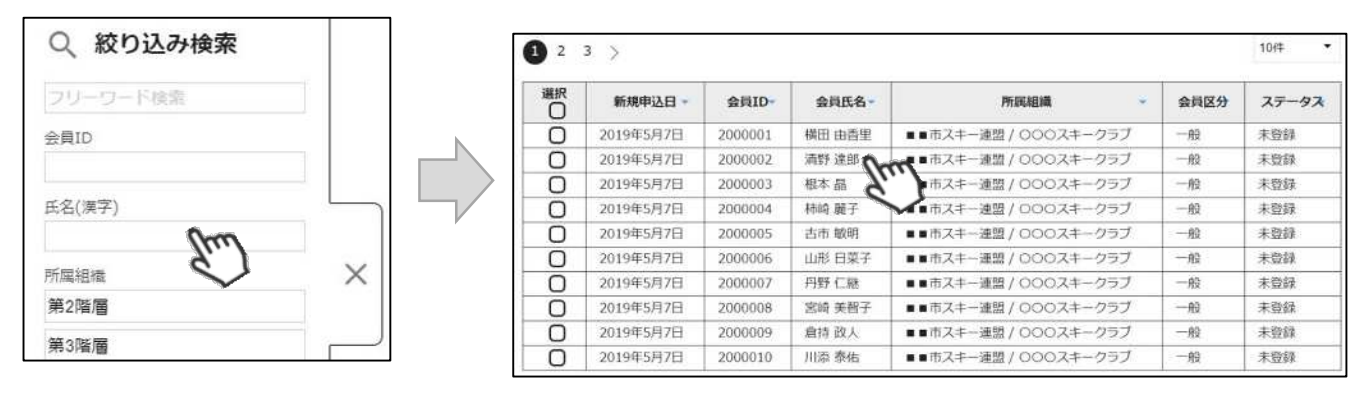

③選択した会員の情報が表示されるため、編集する場合は左上の「編集」ボタンをクリックして下さい。 変更可能な情報は、「個人情報」タブ内の情報のみとなります。

| Su.                         | η       |             |         |      |             | (                                  |  |
|-----------------------------|---------|-------------|---------|------|-------------|------------------------------------|--|
| 計算番号                        | 1020504 |             |         |      | 性別          | <ul> <li>勇性</li> <li>女性</li> </ul> |  |
| 铭(漢字)                       | (漢字) 田中 |             | 太郎      |      | 生年月日 会員有効期限 | 1995/02/06<br>2020/07/31           |  |
| 活(カナ) タナカ<br>活(ローマ字) TANAKA |         | タロウ<br>TARO |         |      |             |                                    |  |
|                             |         |             |         |      |             |                                    |  |
| 個人情報                        | 会員情報    | R           | 資格情報    | 競技情報 | イベント申込履     | 歴決済履歴                              |  |
| 郵便番号                        |         | 100-000     | 0       |      |             |                                    |  |
| 都道府県/市区8                    | 町村      | 東京都         |         | 千代田区 |             |                                    |  |
| 番地                          |         | 1-2-3       |         |      |             |                                    |  |
| 建物名(その他)                    |         | 00723       | ション102号 |      |             |                                    |  |
| 雷話悉号①                       |         | 090-111     | 1-1111  |      |             |                                    |  |

※編集を行った後は、同じく左上の「保存」ボタンをクリックして保存して下さい。

# 入金情報確認手順

①ログイン後メインメニュー、もしくは左側メニューの「決済管理」をクリックして下さい。

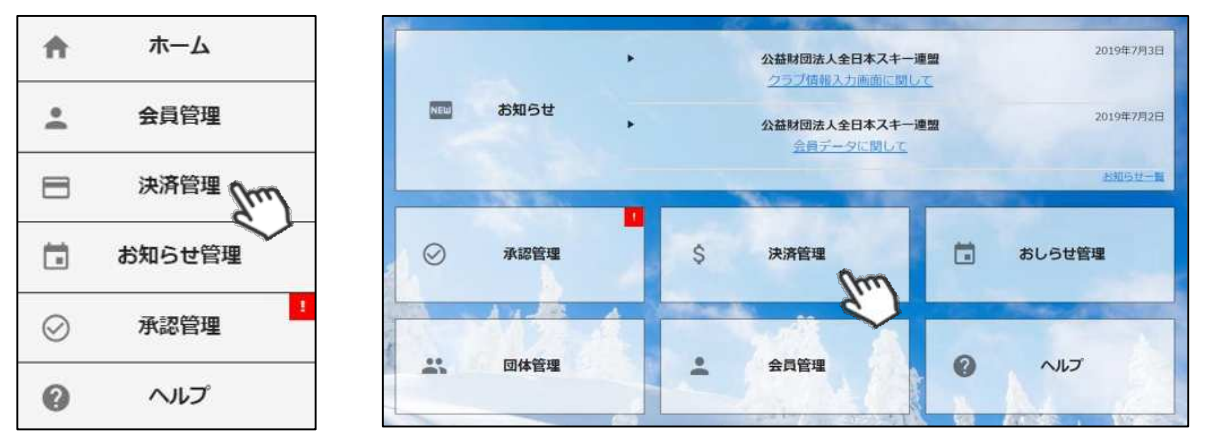

②画面上段のタブ内「入金管理」をクリックして下さい。 決済完了済の明細と、何月にクラブの口座に入金予定かの確認ができます。

| 請求管理                                                   |                                                      | 入金管理                                                                                                    | 代理決済情報                                              | 报                                               |                                             |                                          |
|--------------------------------------------------------|------------------------------------------------------|----------------------------------------------------------------------------------------------------|-----------------------------------------------------|-------------------------------------------------|---------------------------------------------|------------------------------------------|
| 入金管理 > 0                                               | 9月                                                   |                                                                                                    |                                                     |                                                 |                                             |                                          |
| 索結果 882 4                                              | ŧ                                                    | < 2020∉0                                                                                                    | 9月 入金予定分                                            | >                                               | <b>III \$</b>                               | t den cs                                 |
| 234                                                    | 5 >                                                  |                                                                                                    |                                                     |                                                 |                                             |                                          |
| 2 3 4<br>請求日                                           | 5 〉 決済完了日                                            | 概要                                                                                                    | 決済方法                                                | 状況                                              | 請求金額                                        | うち団体分                                    |
| 1 2 3 4<br>請求日<br>2020/02/26                           | 5<br>決済完了日<br>2020/03/01                             | <b>概要</b><br>●●●●様 202X年度 一般<br>会員会費                                                                              | 決済方法           コンビニ                                 | <b>状況</b><br>決済完了                               | <b>請求金額</b><br>3,000円                       | <b>うち団体分</b><br>1,800円                   |
| 2 3 4<br>請求日<br>2020/02/26<br>2019/08/21               | 5<br>決済完了日<br>2020/03/01<br>2020/03/01               | 概要       ●●●●様 202X年度 一般       会員会費       ●●●●様 202X年度 一般       会員会費                                              | 決済方法           コンビニ           クレジット                 | <b>状況</b><br>決済完了<br>決済完了                       | <b>請求金額</b><br>3,000円<br>4,500円             | <b>うち団体分</b><br>1,800円<br>1,800円         |
| 2 3 4<br>請求日<br>2020/02/26<br>2019/08/21<br>2019/08/21 | 5<br>決済完了日<br>2020/03/01<br>2020/03/01<br>2020/03/01 | 概要         ●●●●様 202X年度 一般         会員会費         ●●●●様 202X年度 一般         会員会費         ●●●●様 202X年度 一般         会員会費 | 決済方法           コンビニ           クレジット           クレジット | 状況           決済完了           決済完了           決済完了 | 請求金額       3,000円       4,500円       1,000円 | <b>うち団体分</b><br>1,800円<br>1,800円<br>800円 |

一覧ではなく各分類ごとの集計データで確認したい場合、画面上段の「集計」ボタンをクリック して下さい。下記のような集計表になって明細を確認することが可能です。

| 大分類   | 中分類     | 件数   | 請求金剛       | うち団体分      |
|-------|---------|------|------------|------------|
|       | 해探会     | :0   | 0F3        | 073        |
|       | 接定会     | 2    | 12,000円    | 12,000円    |
|       | 公認料     | 0    | D円         | om         |
| NELR  | 登録時     | 12   | 40,400円    | 37,000円    |
|       | 物品      | 0    | 0円         | <b>0</b> 円 |
|       | - Alt   | 12   | 52,400円    | (49,000円   |
|       | 横定会     | 00   | 0円         | 0(4)       |
|       | 金融部門    | 138  | 1,588,000円 | 1,276,000円 |
|       | 意識性     | 395  | 385,600円   | 316,000円   |
|       | 物品      | 0    | o円         | 0Ħ         |
| 20.04 | ¢\$h0ta | 0    | o円         | 여円         |
|       | 中語科     | 0    | 0円         | 아버         |
|       | 発行料     | 0    | 0PJ        | 아먹         |
|       | Bat     | 533  | 1,973,600円 | 1,592,000円 |
|       | 建筑科     | 220  | 1,487,000円 | 590,400円   |
| -     | 和品      | 0    | 0円         | 0円         |
| 10405 | 保険料     | 0    | 0円         | 0円         |
|       | 台目      | 3.30 | 1,487,000円 | 598,400円   |
| 絕     | est.    | 882  | 3,513,000円 | 2,231,400円 |

# WEB会員証(電子会員証)

①ログイン後メインメニュー、もしくは左側メニューの「会員管理」をクリックして下さい。

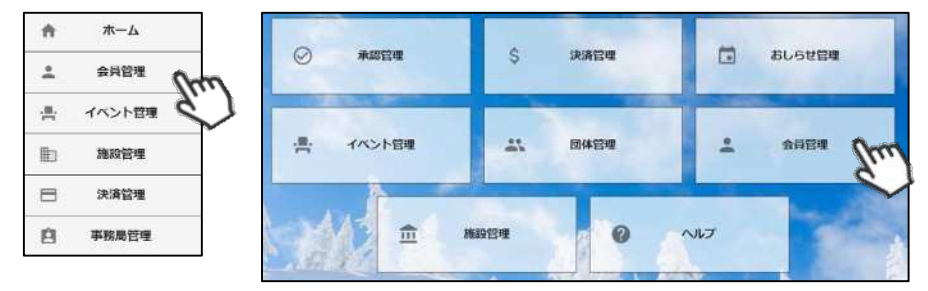

②自身のクラブの配下に存在する会員が表示されます。左側検索キーを使用し該当会員の検索 を行い、ヒットした会員をクリックして下さい。

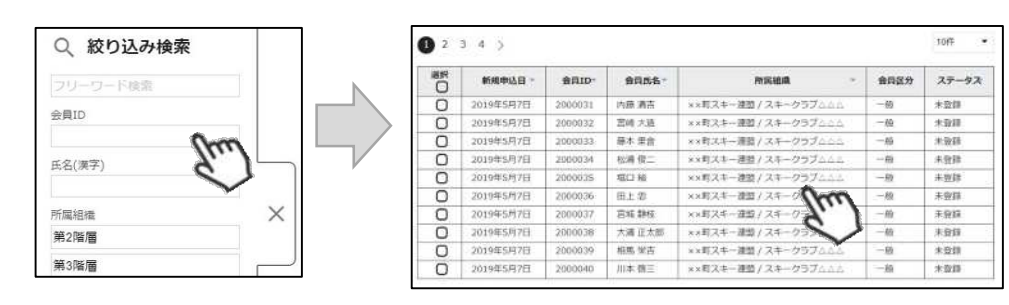

③選択した会員の情報が表示されたら、右上の「WEB会員証」ボタンをクリックして下さい。

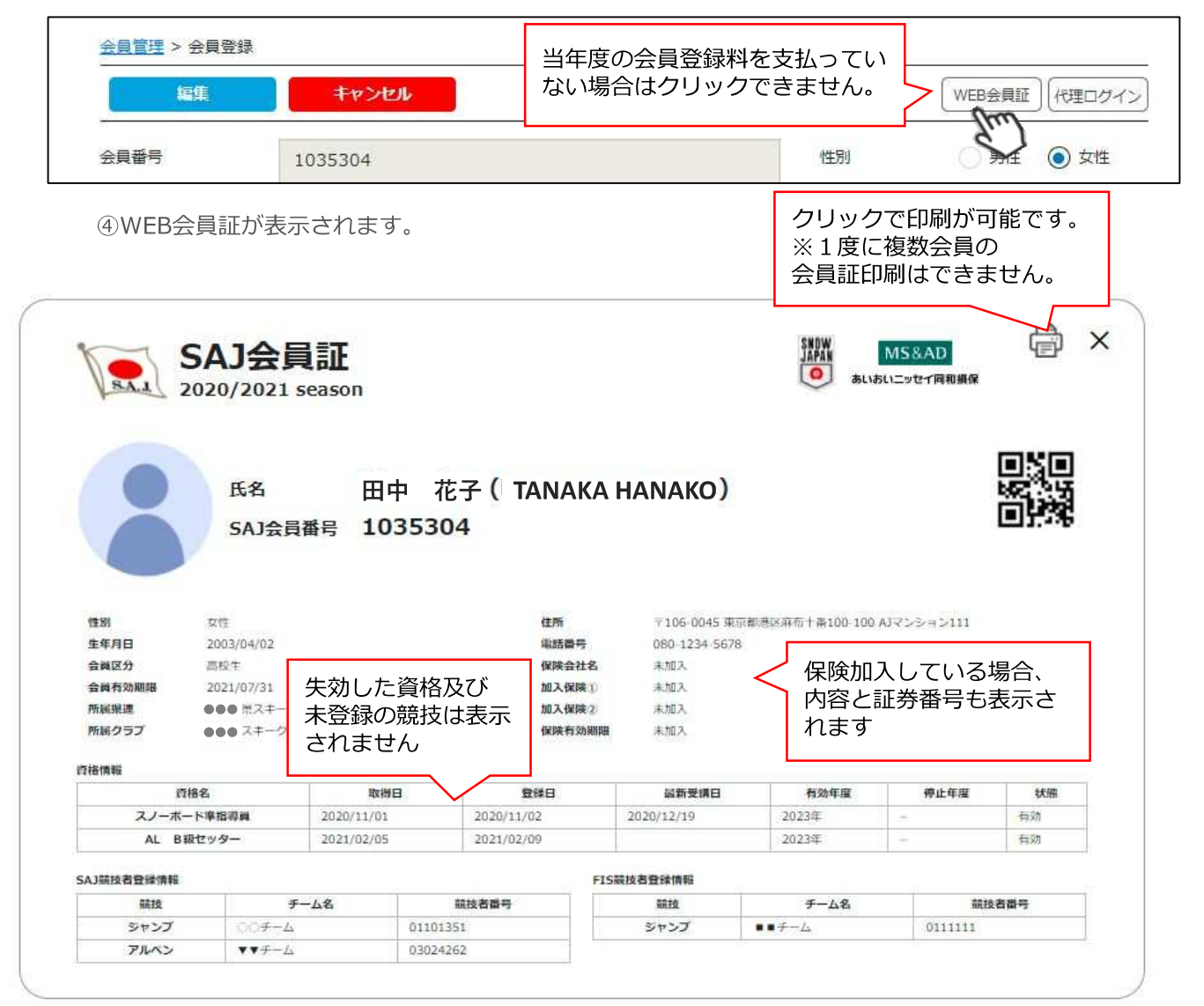

# WEB会員証(電子会員証)

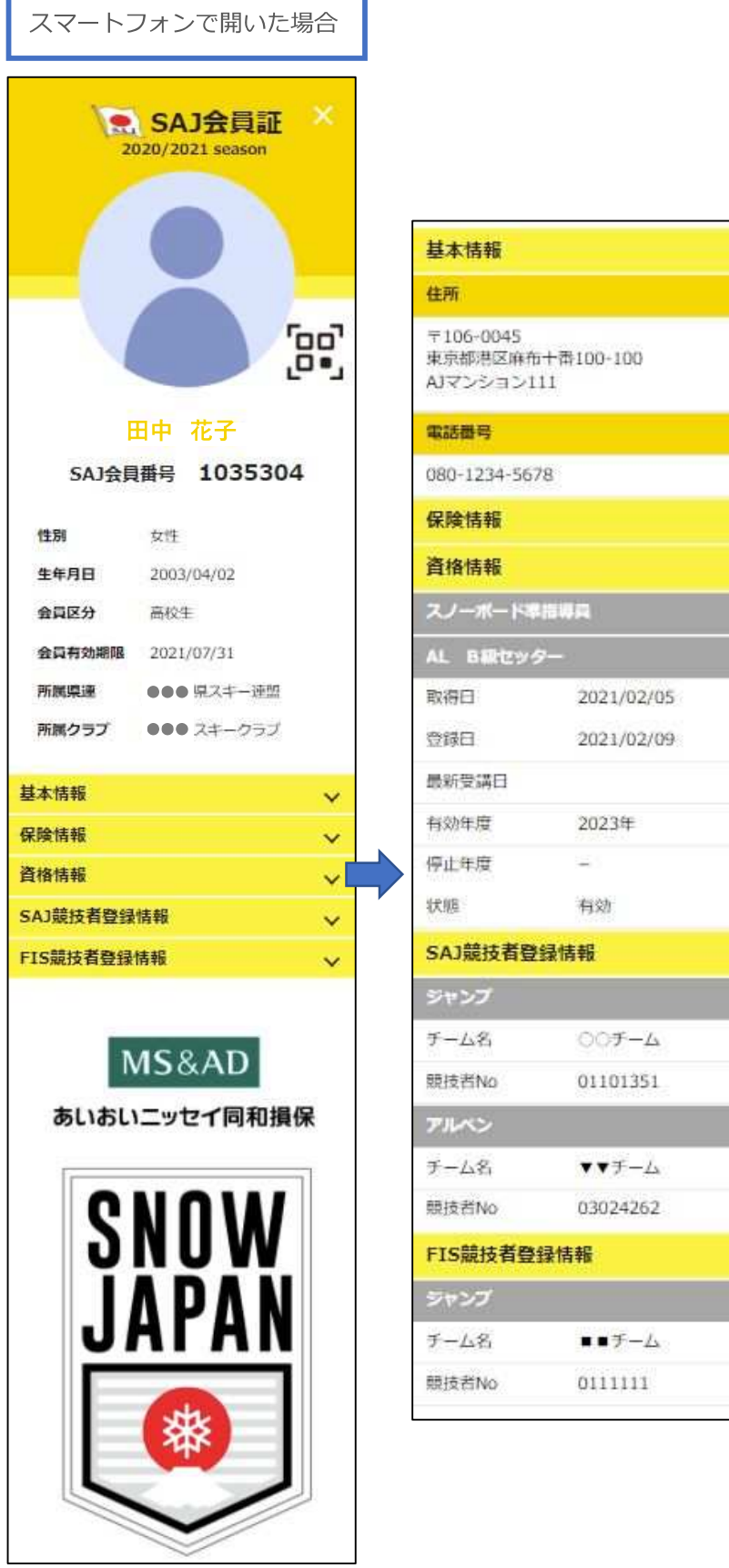

|                        |                  |   | <b>-</b>  |                             |
|------------------------|------------------|---|-----------|-----------------------------|
| 青報                     |                  | ^ | $\leq$    | クリックで、<br>基本情報が表示されます       |
| 0045<br>3港区麻布<br>/ション1 | i十帝100-100<br>11 |   |           |                             |
| 昺                      |                  |   |           | 保険加入している場合、<br>内容と証券委号も     |
| 234-567                | 78               |   | 12        | 確認することができます                 |
| 青報                     |                  | ~ |           |                             |
| 青報                     |                  | ^ | $\leq$    | クリックで保有資格が<br>表示されます        |
| <b>₩</b> -1× <b>#</b>  | 1招導員             | > |           |                             |
| 「森セック                  | 9—               | < | $\leq$    | 保有資格をクリックする                 |
| E                      | 2021/02/05       |   |           | と、詳細が表示されます                 |
| L                      | 2021/02/09       |   |           |                             |
| 講日                     |                  |   |           |                             |
| 度                      | 2023年            |   |           |                             |
| 度                      | 14 S             |   |           |                             |
|                        | 有効               |   |           |                             |
| 競技者登                   | 録情報              | ~ | $\leq$    | クリックで、SAJ競技者                |
| プ                      |                  | < |           | 登録している衆技が表示<br>されます         |
| .8                     | 00 <b>F</b> -4   |   |           |                             |
| iNo                    | 01101351         |   |           |                             |
| 6                      |                  | < | $\leq$    | 競技名クリックでチーム                 |
| <b>3</b>               | ▼▼チーム            |   |           | 名と競技者Noか表示さ<br>れます          |
| íNo                    | 03024262         |   |           |                             |
| 技者登                    | 録情報              | ^ | $\leq$    | クリックで、FIS競技者<br>登録している競技が表示 |
| プ                      |                  | < |           | されます                        |
| .a                     | ■■チーム            |   | $\bigvee$ | 競技名クリックでチーム                 |
| íNo                    | 0111111          |   | ]         | ると競技者Noが表示されます              |

## イベント代理申し込み手順

#### 本手順は、会員個人に代わってクラブ責任者がイベント申込を行う手順です。 「会員個人がマイページで申込できない」という場合にご活用下さい。

①ログイン後メインメニュー、もしくは左側メニューの「会員管理」をクリックして下さい。

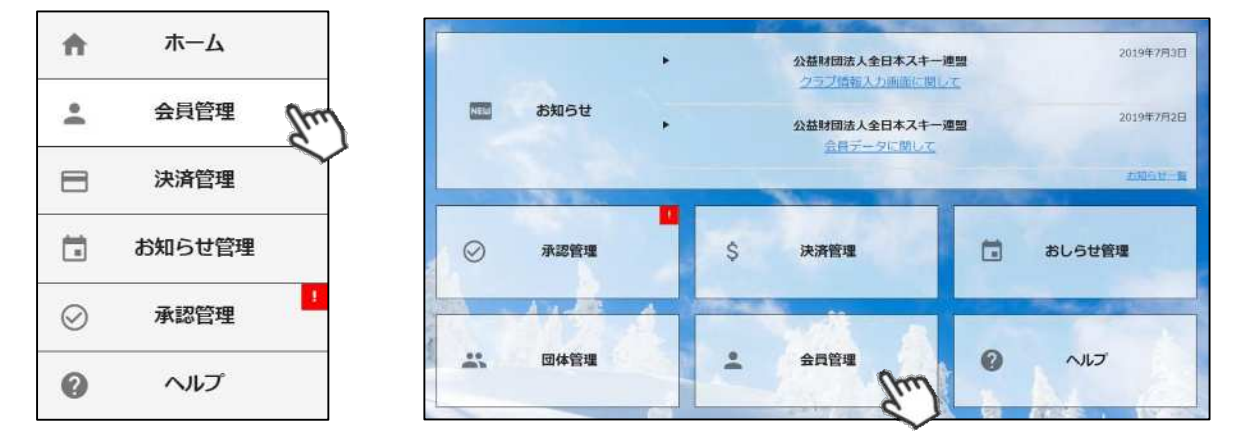

②自身のクラブの配下に存在する会員が表示されます。左側検索キーを使用し該当会員の検索を 行い、ヒットした会員をクリックして下さい。

| Q、絞り込み検索 |   | 1 2 | 3 >       |         |        |                      |      | 10/#  |
|----------|---|-----|-----------|---------|--------|----------------------|------|-------|
| フリーワード検索 |   | 選択  | 新規申込日 👻   | 金員ID-   | 会員氏名。  | 所属組織                 | 会員区分 | ステータス |
| 会員ID     |   | 0   | 2019年5月7日 | 2000001 | 横田 由香里 | ■●市スキー連盟 / 000スキークラブ | 一般   | 未登録   |
| ARIO     |   |     | 2019年5月7日 | 2000002 | 清野 達郎  | ■■市スキー連盟 / 000スキークラブ | -#2  | 未登録   |
|          |   |     | 2019年5月7日 | 2000003 | 根本晶    | ▲■市スキー連盟 / 000スキークラブ | 一般   | 未登録   |
| 氏名(漢字)   |   |     | 2019年5月7日 | 2000004 | 柿崎麗子   | ●市スキー連盟 / 000スキークラブ  | -10  | 未登録   |
| 0        |   | 0   | 2019年5月7日 | 2000005 | 古市 敏明  | ■■市スキー連盟 / 000スキークラブ | 一般   | 未登録   |
| 70.)     | - | 0   | 2019年5月7日 | 2000006 | 山形 日菜子 | ■■市スキー連盟 / 000スキークラブ | 一般   | 未登録   |
| 所属組織     | × | 0   | 2019年5月7日 | 2000007 | 丹野 仁慈  | ■■市スキー連盟 / 000スキークラブ | 一般   | 未登録   |
| 第2階層     |   | 0   | 2019年5月7日 | 2000008 | 宮崎 美智子 | ■■市スキー連盟 / 000スキークラブ | -AQ  | 未登録   |
|          | - | 0   | 2019年5月7日 | 2000009 | 倉持 政人  | ■■市スキー連盟 / 000スキークラブ | -82  | 未登録   |
| 第3階層     |   | 0   | 2019年5月7日 | 2000010 | 川添泰佑   | ■■市スキー連盟 / 000スキークラブ | 一般   | 未登録   |

#### ③選択した会員の情報が表示されるため、右上の「代理ログイン」をクリックして下さい。

| 員番号 2000001 |          |          |        |      | 性別      | () 男性 () 女 |  |
|-------------|----------|----------|--------|------|---------|------------|--|
| 名(漢字)       | 横田       |          | 由加里    |      | 生年月日    | 1996/02/03 |  |
| 名(カナ)       | (カナ) ヨコタ |          | ユカリ    |      | 会員有効期限  | YYYY/MM/DD |  |
| 名(ローマ字)     | YOKOTA   |          | YUKARI |      |         |            |  |
| 個人情報        | 会員情報     | 資格       | 情報     | 競技情報 | イベント申込履 | 歴 決済履歴     |  |
| 郵便番号        |          | 939-1755 |        |      |         |            |  |
| 都道府県/市区     | 町村       | 富山県      | •      | 南砺市  | 11      |            |  |

# イベント代理申し込み手順

④マイページ上段の「イベント情報」をクリックして下さい。

|      |       |         |          | 代理登録モード   |
|------|-------|---------|----------|-----------|
| ホーム  | ご登録情報 | イベント情気の | イベント申込履歴 | ご請求・お支払情報 |
| お知らせ |       |         | ご請求のこ    | 「案内       |

⑤検定会・研修会の一覧が表示されるため、参加する検定会・研修会をクリックして下さい。

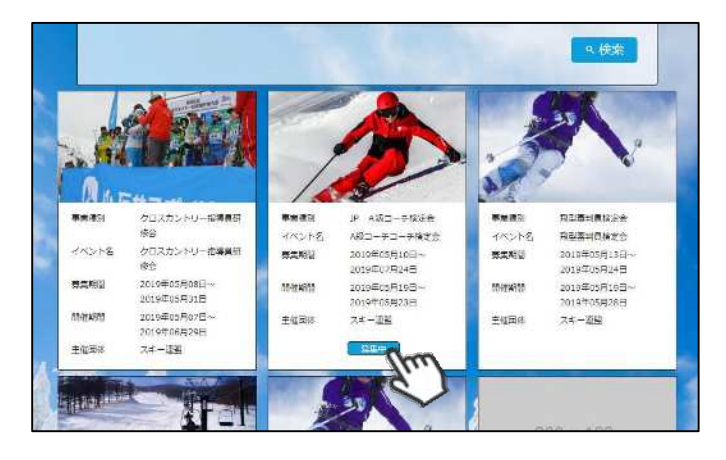

⑥内容を確認し、問題なければ「詳細」ボタンをクリックして下さい。 (イベントによっては、参加可否の審査が入るものがあります)

詳細ページが表示されるため、「申し込む」ボタンをクリックしてください。

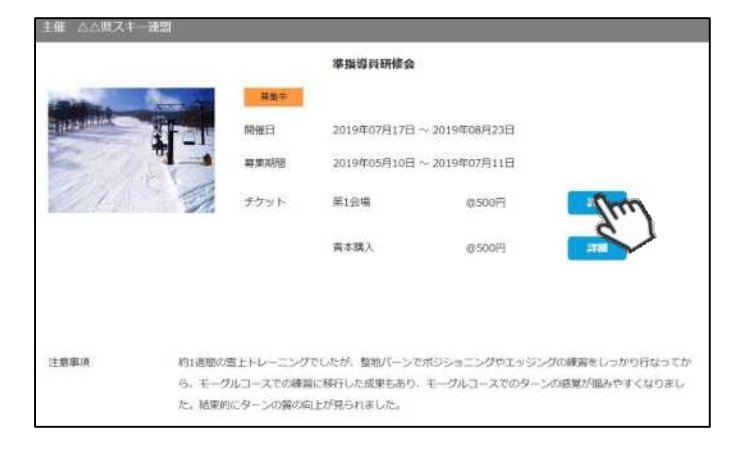

該当会員が申し込む資格がないイベントの「申し込む」ボタンをクリックした際は、 アラートが表示され、申込ができません。

「適用外」 : 会費・登録料のお支払いが完了していないため、申込不可 「資格制限」: 申込むイベントに必要な資格を保有していないため、申込不可

#### イベント代理申し込み手順

⑦申し込みまで完了したら、「代理ログインモード」を解除して下さい。

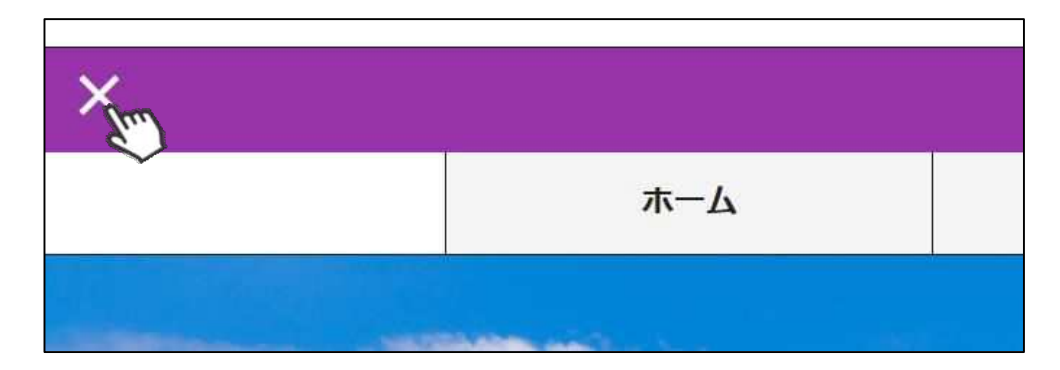

- ◇続けて別の会員をイベントに申込む場合、前述手順「②」から同様の 操作を繰り返して下さい。
- ◇本手順はあくまでも「会員個人がやるべき操作を代わりにやる」手順のため、1名づつ実施して頂く必要があります。 (1つのイベントに1度に複数名申し込むことはできません)
- ◇イベントによっては、参加するために加盟団体・SAJでの承認が必要な イベントがあります。その場合、エントリーのみ実施し、その後参加が 承認された後に参加費のお支払いが可能となります。
- ◇加盟団体・SAJでの承認が必要なイベントへお申込みした場合、 「会員管理」で該当会員を検索し「イベント申込履歴」ダブの 「承認状況」で、現在の承認状況を確認することができます。
- ◇複数名のイベント参加費をまとめて払う場合、「決済管理」→「請求管理」 に進みお支払い下さい。
- ◇まとめて支払った場合の手数料は「支払い総額」に対して発生します。 そのため参加費を代理で払う場合は、手数料は安く済みます。
- ◇代理で申し込んだイベント参加費を会員個人に支払ってもらいたい場合、 申込処理完了後ご会員にマイページからお支払頂くようご案内下さい。
- ◇申し込んだイベントを画面からキャンセルすることはできません。 キャンセルが必要な場合は、主催団体にお問い合わせください。

# イベント情報

本機能では、全国すべてのイベントから「配下の会員の申し込みが1名以上あるイベント」 が表示され、申込者を確認することができます。

①ホーム画面の「イベント管理」をクリックすると、

「イベント情報」に配下の会員の申し込みが1名以上あるイベントが表示されます。

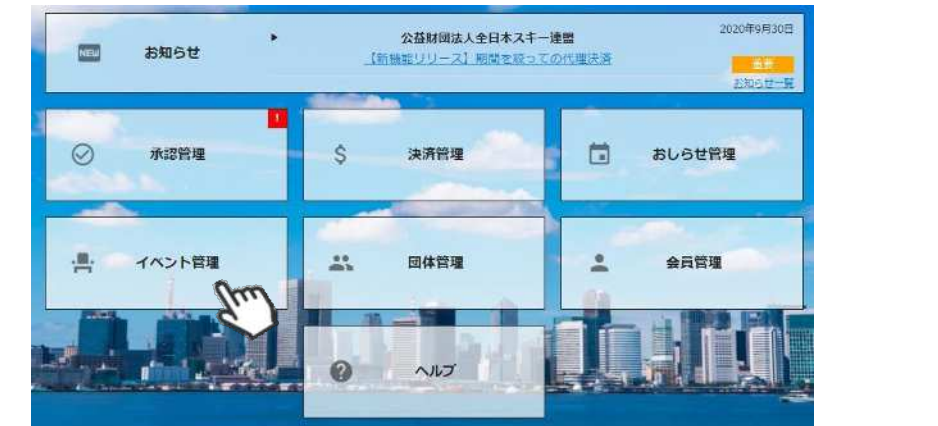

| く 殺り込み検索                                                                                                    | イベント                                                   | 情報                                                                                         |                                                                           |                   |
|----------------------------------------------------------------------------------------------------|--------------------------------------------------------|--------------------------------------------------------------------------------------------|---------------------------------------------------------------------------|-------------------|
| ©h%                                                                                                    |                                                        |                                                                                            | 表示されてい                                                                    | るイベント             |
| 崔団体                                                                                                    | イベント情報                                                 |                                                                                            | 甲込者一覧を                                                                    | 出力可能              |
| <て ・                                                                                                    | 検索結果 31 件                                              |                                                                                            |                                                                           | $\neg$            |
| 美区分                                                                                                    |                                                        |                                                                                            |                                                                           |                   |
| 択してください ・                                                                                                    | 74                                                     |                                                                                            |                                                                           | L™ CSV            |
| 莱分類                                                                                                    |                                                        |                                                                                            |                                                                           | Province and      |
| 訳してください *                                                                                                    |                                                        |                                                                                            |                                                                           | 50件 •             |
| 業種別                                                                                                    | 10.48                                                  |                                                                                            | 十进同体                                                                      | - chil 1 %b-      |
| internet and the states of the states of the | 1/1/1/1                                                | 開催ロ                                                                                        | 土锥凶种                                                                      | - HIVY            |
| RUC 280</td <td></td> <td></td> <td></td> <td>1</td>                                                                                                    |                                                        |                                                                                            |                                                                           | 1                 |
|                                                                                                    | スキーパトロール研修会 (理論テスト)                                    | 2021/04/24                                                                                 |                                                                           | 28                |
| BRUCください ・<br>催日<br>020/08/01                                                                                                    | スキーパトロール研修会(理論テスト)                                     | 2021/04/24<br>~<br>2021/04/24                                                              | ●● 具スキー連盟                                                                 | 2名                |
| 催日<br>1220/08/01                                                                                                    | スキーパトロール研修会(理論テスト)                                     | 2021/04/24<br>~<br>2021/04/24<br>2021/04/10                                                | ●● 県スキー連盟                                                                 | 2名                |
| ROCC/2800 ・<br>E日<br>20/08/01<br>1<br>21/07/31                                                                                                    | スキーパトロール研修会(理論テスト)<br>スキー準指導員検定会                       | 2021/04/24<br>~<br>2021/04/24<br>2021/04/10<br>~                                           | <ul> <li>●● 奥スキー連盟</li> <li>●● 奥スキー連盟</li> </ul>                          | 2 g<br>1 g        |
| #C こくたさい<br>単日<br>120/08/01<br>1<br>121/07/31<br>同時条イベント<br>同会会のなりままり                                                                                                    | スキーパトロール研修会(理論テスト)<br>スキー準指導員検定会                       | 2021/04/24<br>~<br>2021/04/24<br>2021/04/10<br>~<br>2021/04/11                             | <ul> <li>●● 奥スキー連盟</li> <li>●● 奥スキー連盟</li> </ul>                          | 2 H               |
| BRUC C ください ◆<br>座日<br>120/08/01<br>1<br>221/07/31<br>京対象イベント<br>漏会員の申込者あり ◆                                                                                                    | スキーパトロール研修会(理論テスト)<br>スキー準指導員検定会                       | 2021/04/24<br>~<br>2021/04/24<br>2021/04/10<br>~<br>2021/04/11<br>2021/03/28               |                                                                           | 28                |
| BNC C くたさい<br>催日<br>020/08/01<br>1<br>021/07/31<br>京対象イベント<br>福会員の申込著あり<br>・                                                                                                    | スキーパトロール研修会(理論テスト)<br>スキー準指導員検定会<br>ABC級検定員クリニック(車山会場) | 2021/04/24<br>~<br>2021/04/24<br>2021/04/10<br>~<br>2021/04/11<br>2021/03/28<br>2021/03/28 | <ul> <li>●● 県スキー連盟</li> <li>●● 県スキー連盟</li> <li>公益財団法人▲▲ 県スキー連盟</li> </ul> | 2 g<br>1 g<br>1 g |

②イベント行をクリックすると、該当イベントに申込している配下の会員の一覧が表示されます。

|                        |               |         | このイ<br>申込者            | ベントの<br>一覧を出力可能      |                      | d csv         |  |
|------------------------|---------------|---------|-----------------------|----------------------|----------------------|---------------|--|
|                        |               |         |                       |                      |                      | 50件           |  |
| 申込日                    | 会員番号 🍼        | 参加承認    |                       | A = *                | A <b>T R N</b>       |               |  |
| 所雇組織                   | 会員氏名          | 承認中組織   | 山席                    | 音音                   | 台合序認                 | ファイル          |  |
| 2020/12/23             | 1035337       | 申請済み    |                       |                      |                      |               |  |
| 鹿児島県スキー連盟<br>鹿児島スキークラブ | 吉柳 和          | SAJ承認待ち |                       |                      |                      |               |  |
| 2020/12/21             | 1035336       | 申請済み    |                       |                      |                      |               |  |
| 鹿児島県スキー連盟<br>鹿児島スキークラブ | 河野直           | SAJ承認待ち |                       |                      |                      |               |  |
| 行クリックで設<br>(会員管理内)     | 当個人の詳細 に遷移します | ページ     | 承<br>記<br>ア<br>空<br>確 | 忍状況や<br>ップロー<br>忍ができ | 、出席合否<br>ドしたファ<br>ます | うや申込時<br>マイルも |  |

### 操作方法に関するお問い合わせ

①操作方法に関する質問がある場合は、画面最下部の「お問い合わせ」をクリックして下さい。

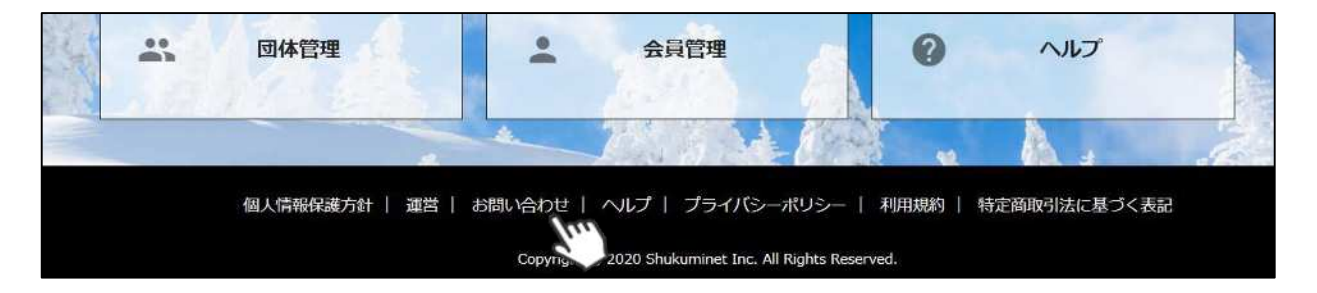

②入力フォームが表示されるので、お問い合わせ区分を選択し、ご質問内容を入力してから 「確認」→「送信」ボタンをクリックして下さい。

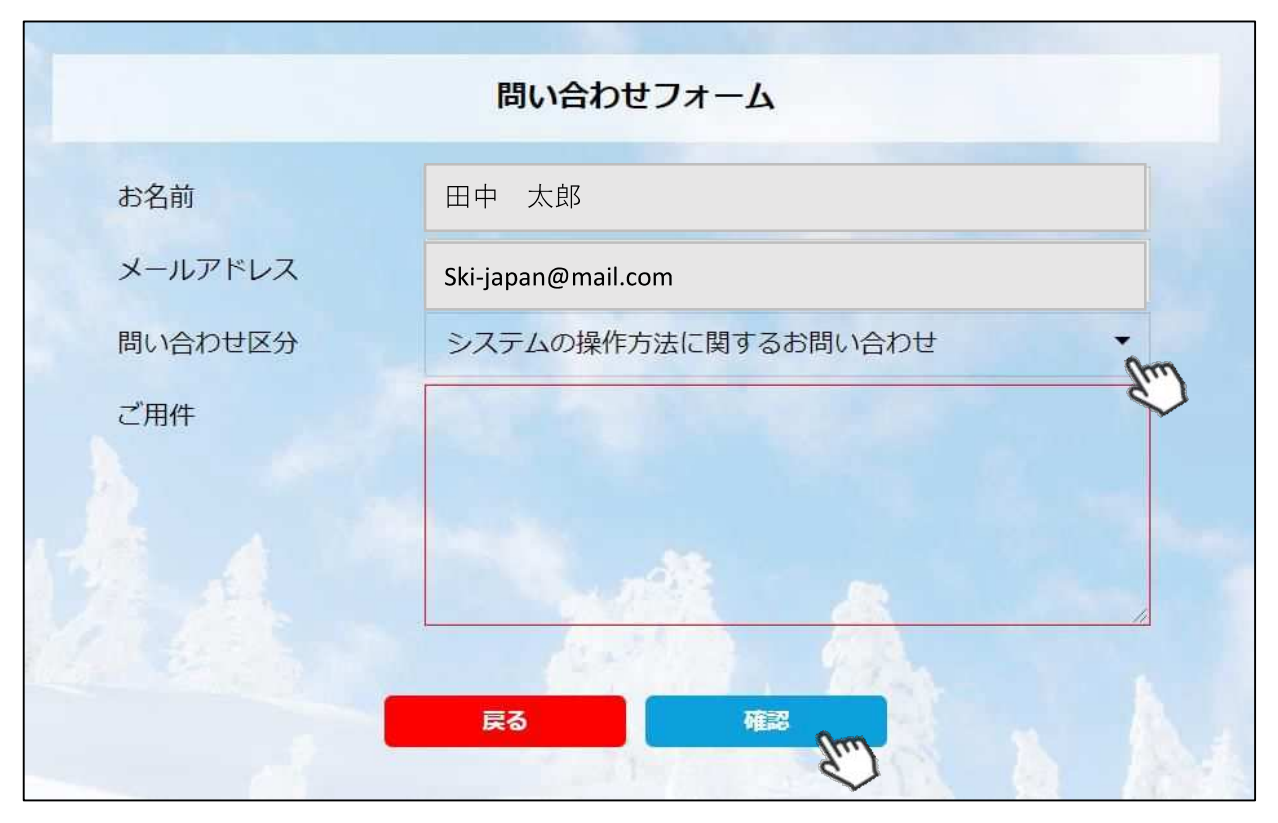

<問い合わせ区分に関して>

◇システムの操作方法に関するお問い合わせ→システムサポートセンターにお問い合わせを送ります ◇所属県連への質問→自身が所属する都道府県事務局へ問い合わせを送ります

送信して頂いたお問い合わせに関しては、内容を確認後順次返答をお送りさせて頂きます。